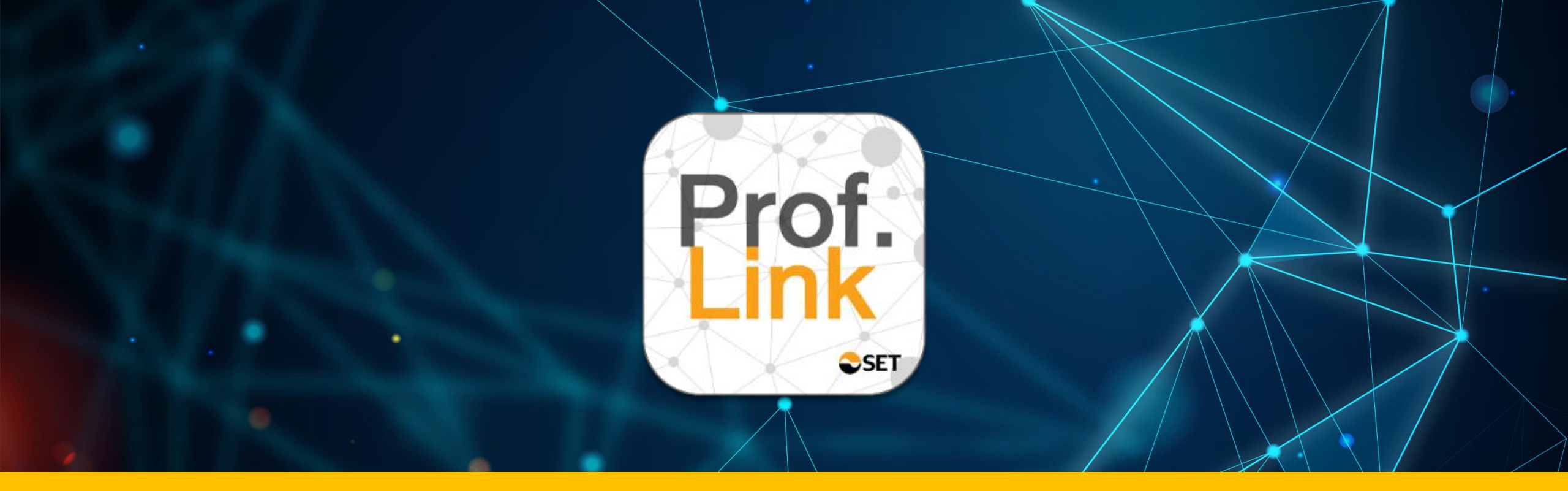

### การใช้งาน Prof Link Application

### สำหรับการอบรม รูปแบบ Classroom

## "ทำไม QR Code เป็น" สีเดิง

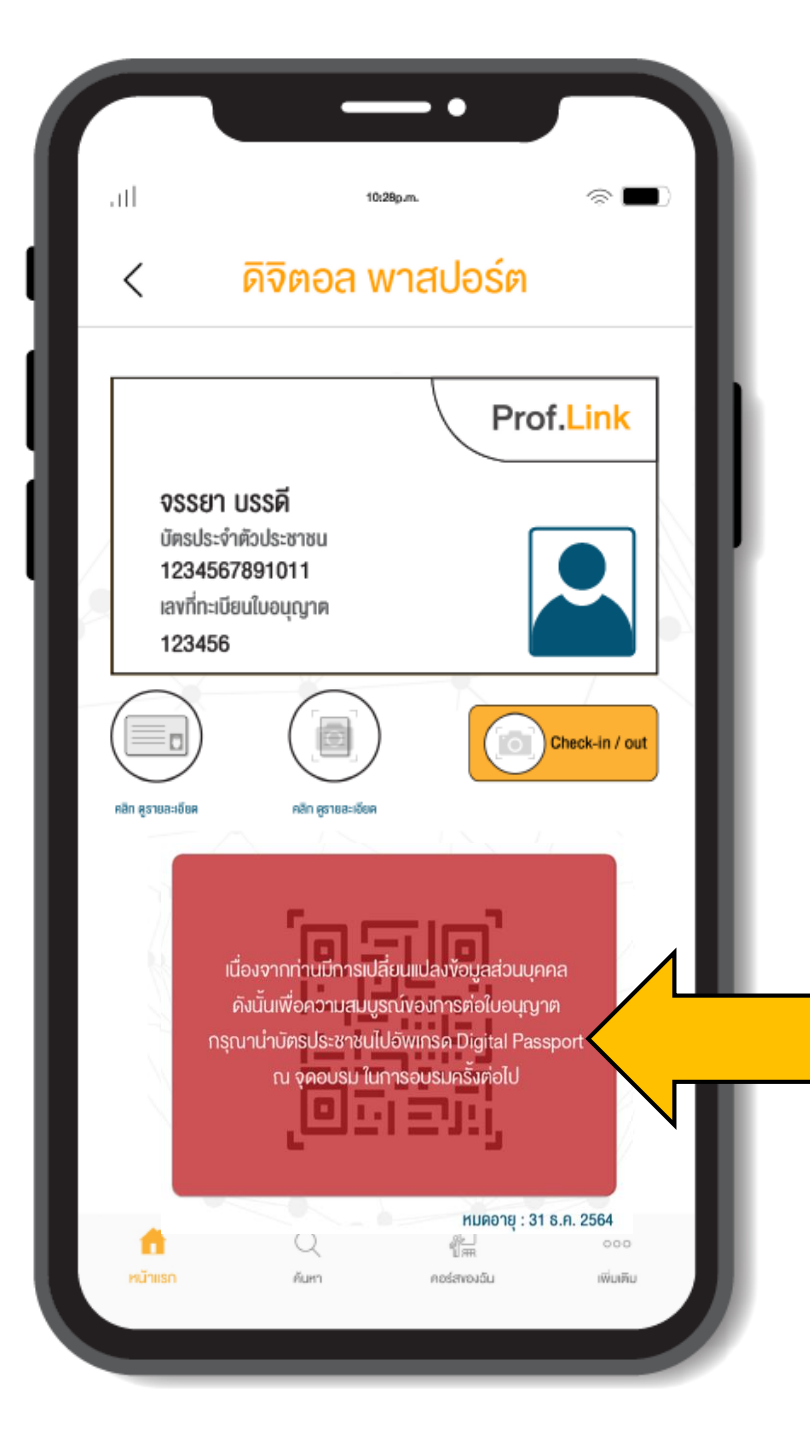

### QR code จะสามารถใช้งานได้

เมื่อท่านมาเข้าอบรม และ แสดงบัตร
ประจำตัวประชาชนตัวจริงให้กับ
เจ้าหน้าที่สถาบันอบรมตรวจสอบ
และจะใช้กับ การอบรมแบบ
Classroom เท่านั้น

### "Check-in / Check-out" ทำยังไง

### การ Check in / Check out สำหรับการอบรมแบบ Classroom

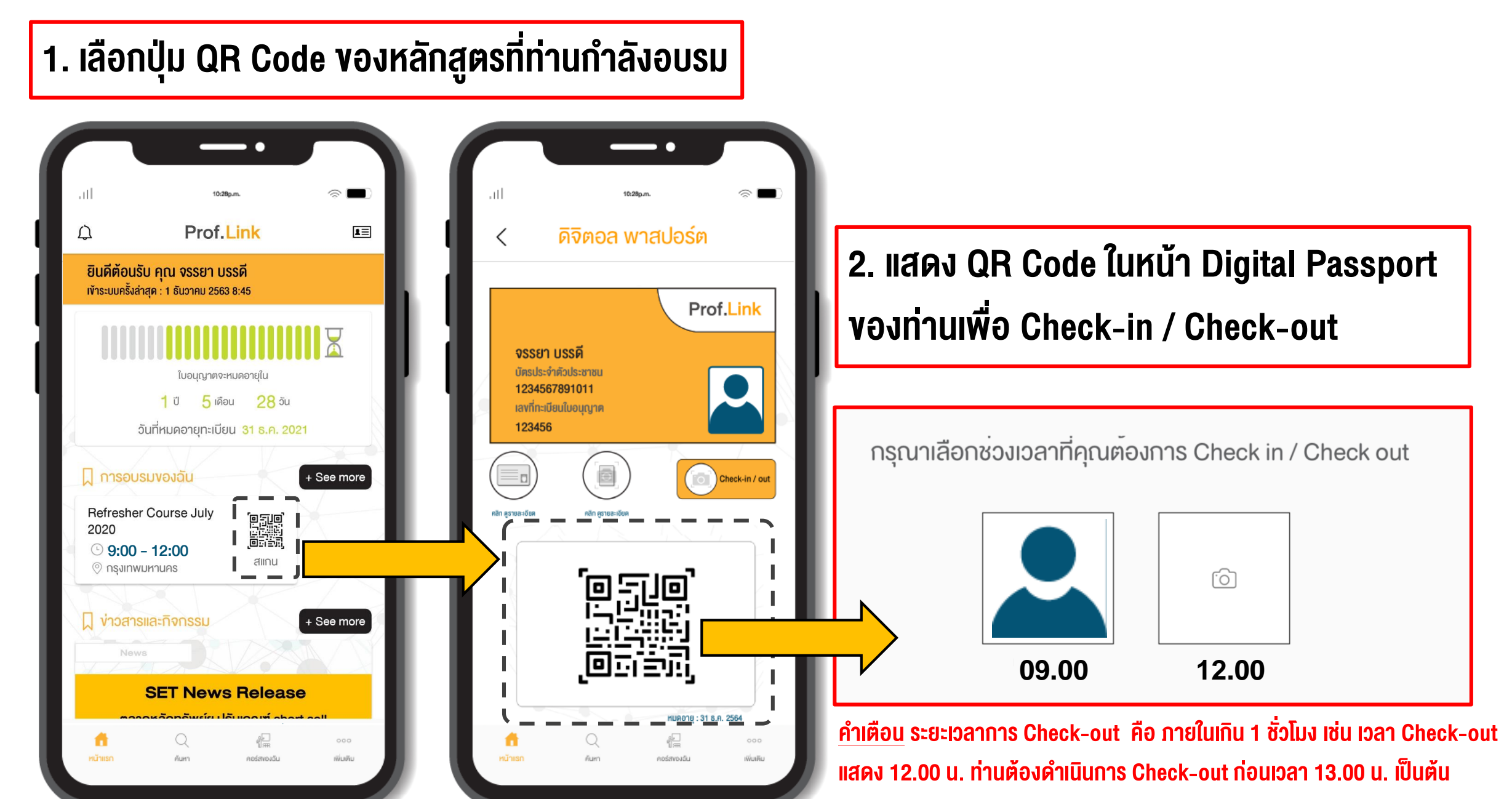

# "Check-in / Check-out" ทำแล้ว.. ดูตรงไหน

#### การตรวจสอบเวลา Check-in / Check-out

เลือกหลักสูตรที่ท่าน กำลังอบรม

ด้านล่างของหน้าจอ จะแสดงตารางเวลา Check-in และ

Check-out

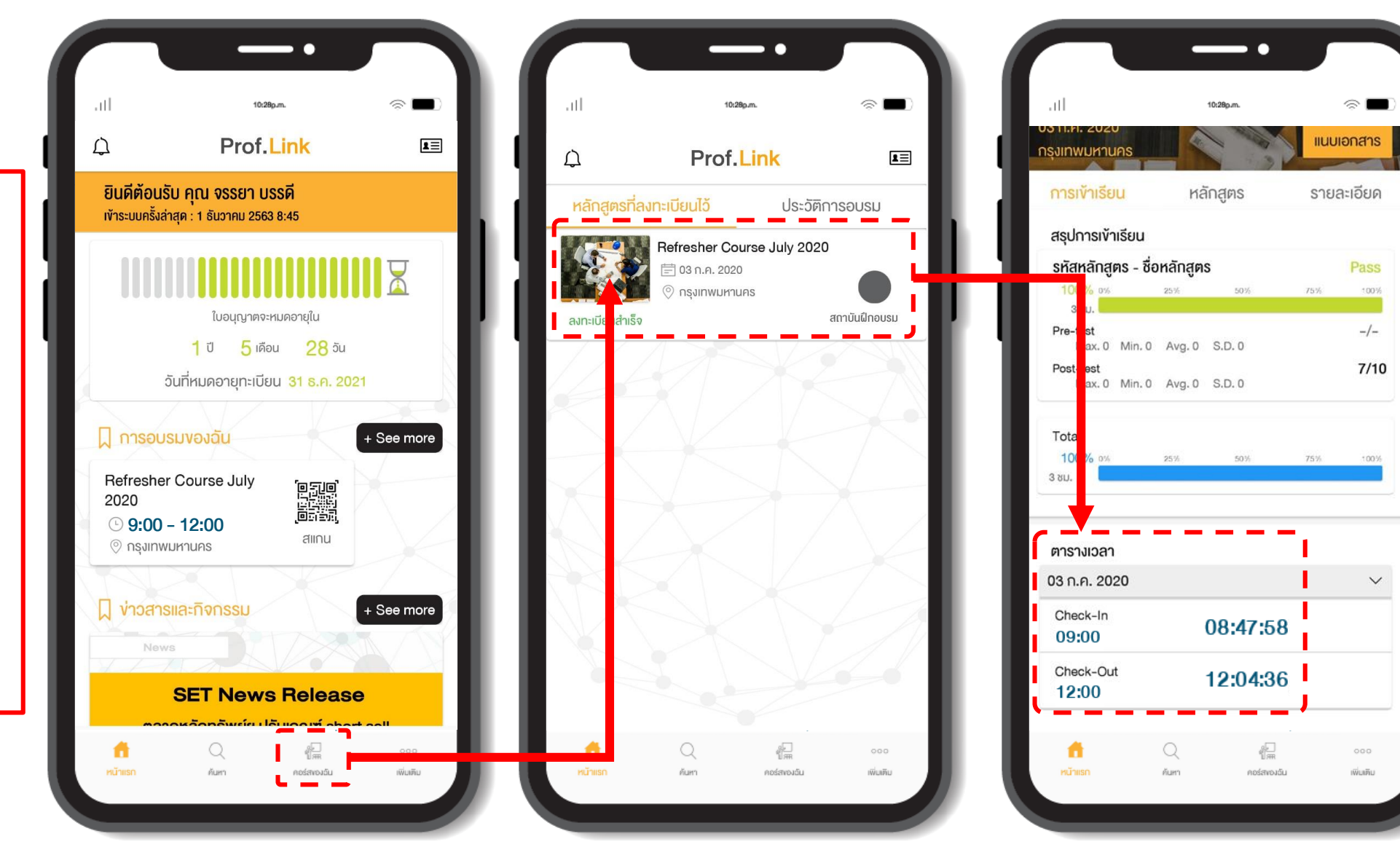

คอร์สของฉัน (My course)

### "Post-test" noeinigeneration of the second second s

### ขั้นตอนการทำ Post-test

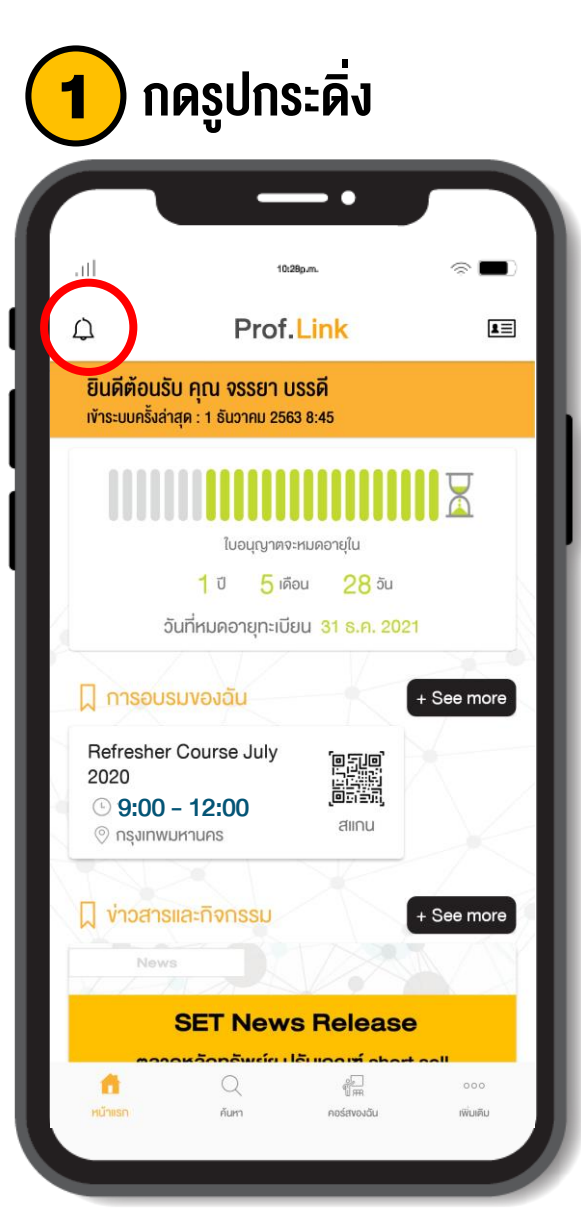

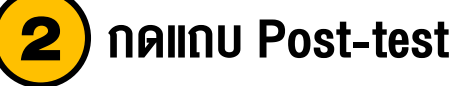

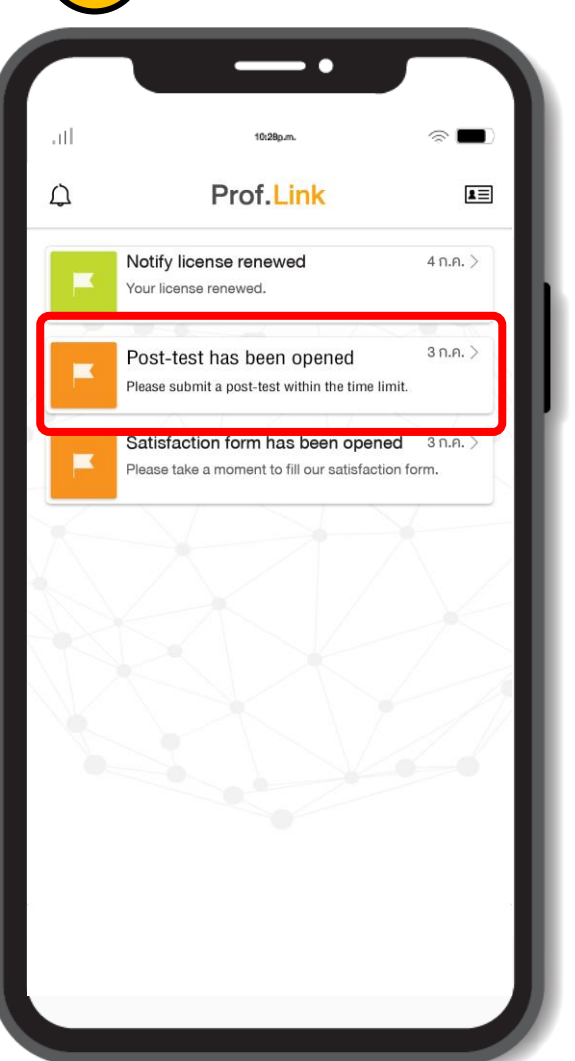

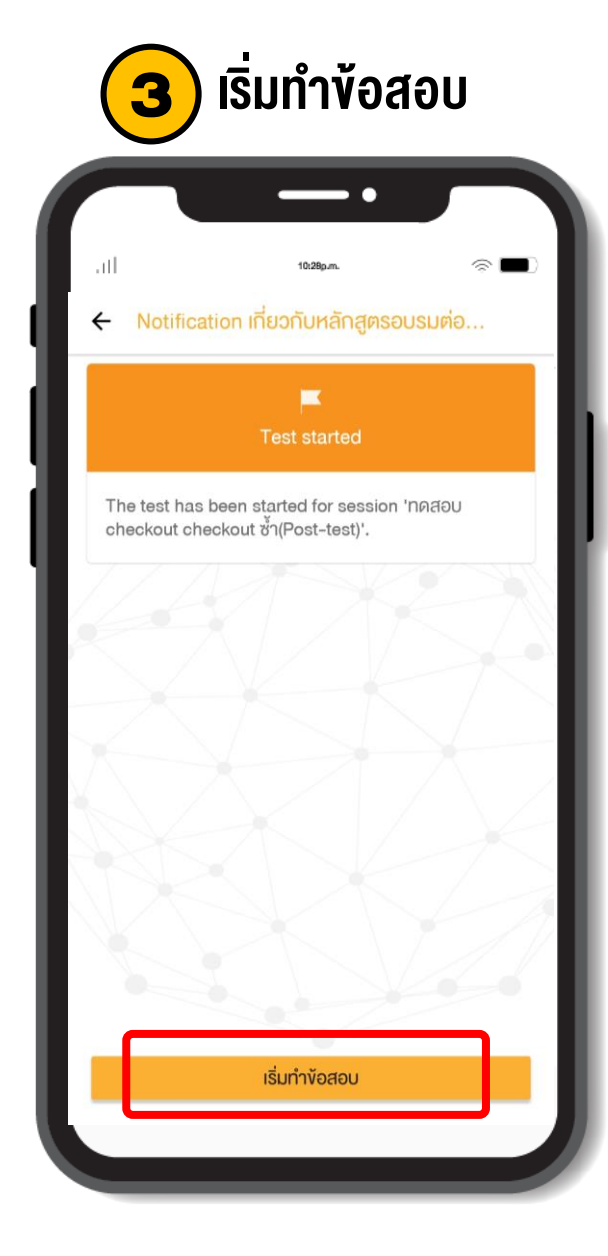

4 ใส่รหัส 4 ตัว และเริ่มทำ Post-test

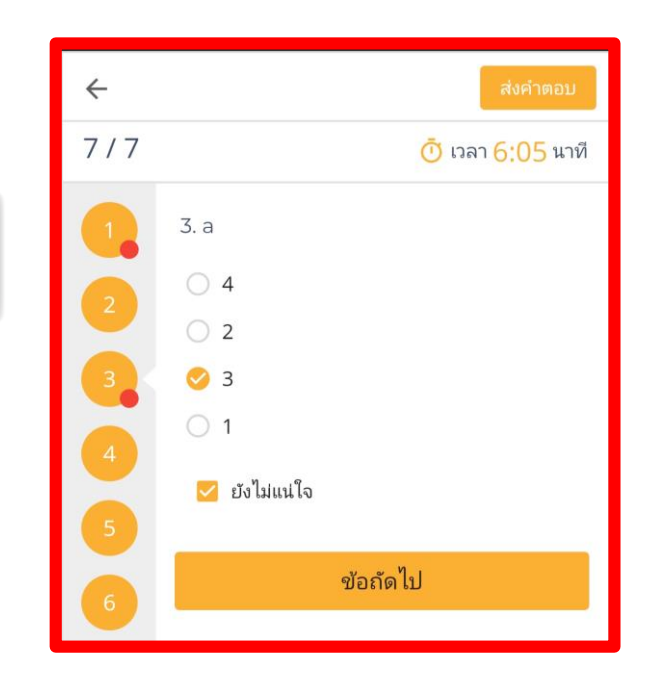

## "คะแบบ Post-test" ทำแล้ว.. ดูตรงไหน

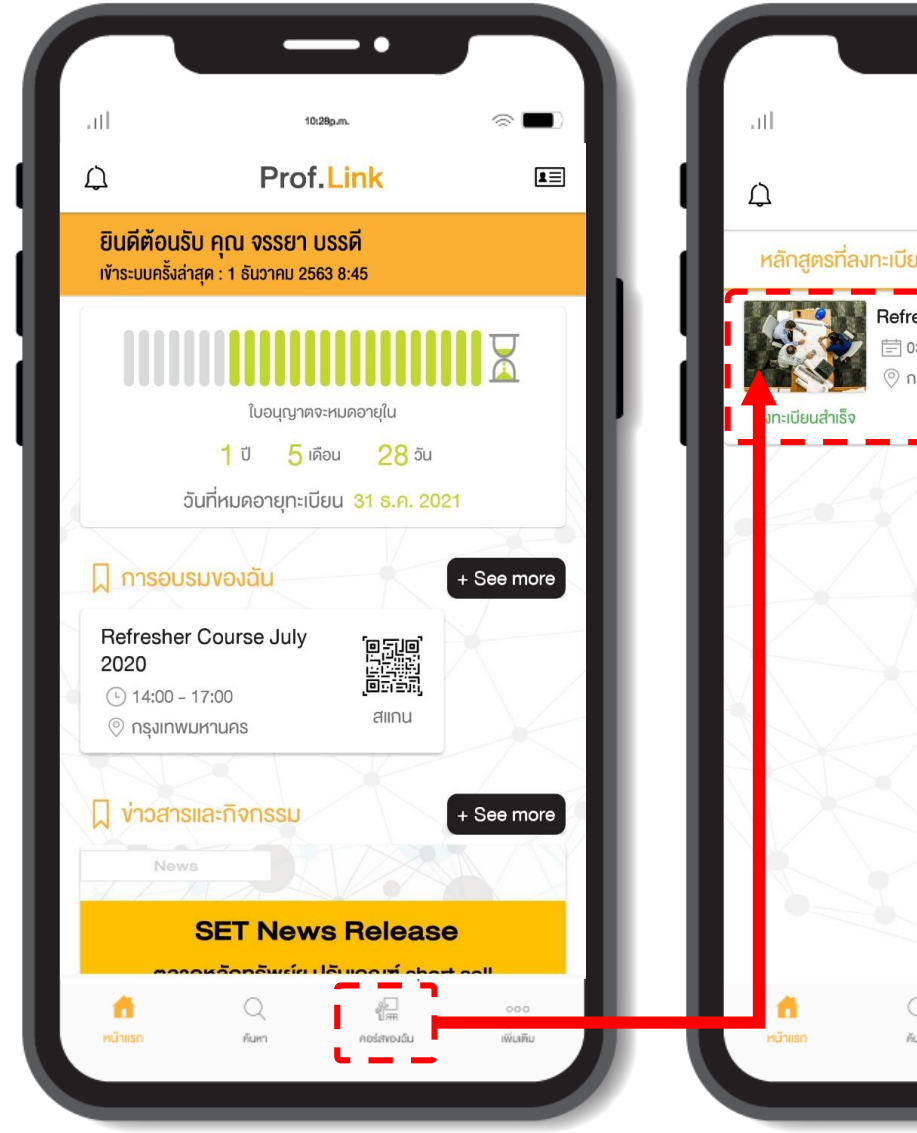

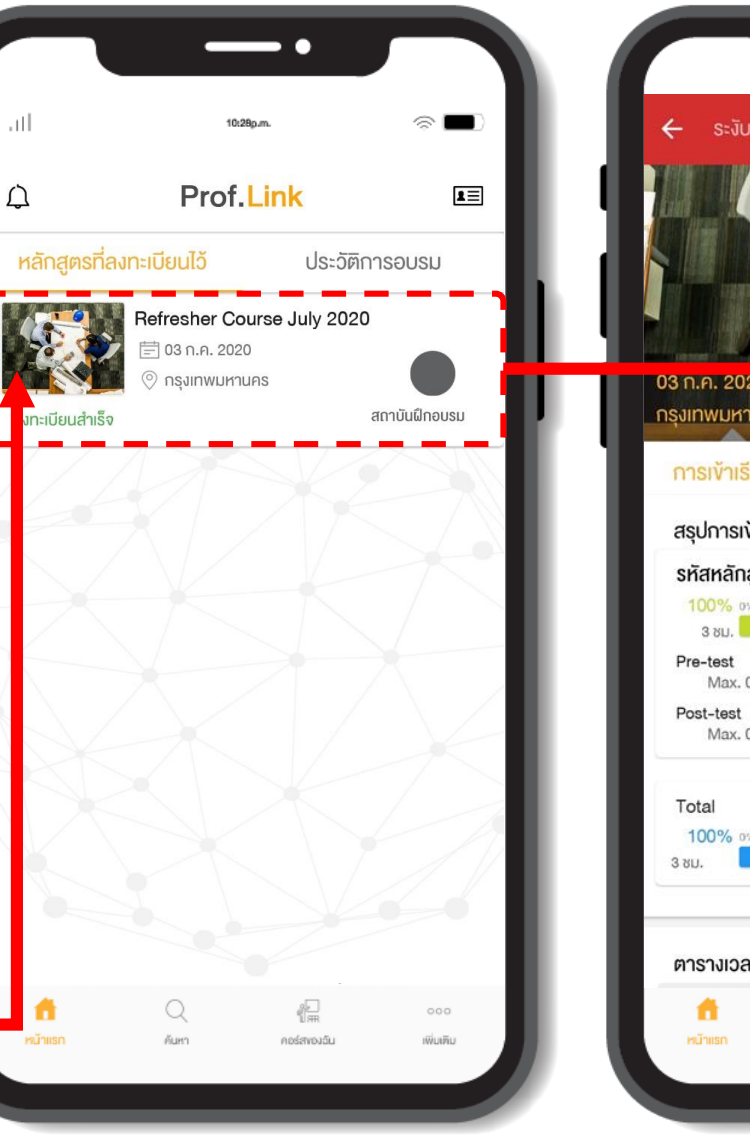

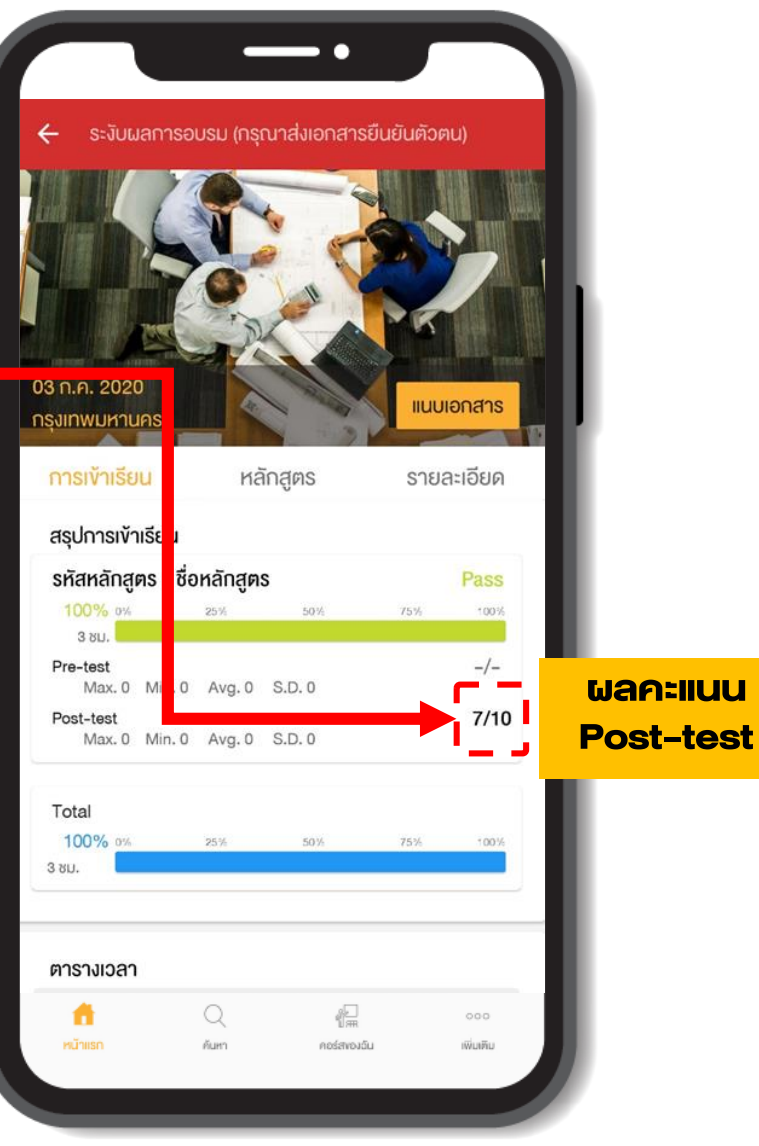

คอร์สของฉัน (My course)

# "Certificate" gasjinu

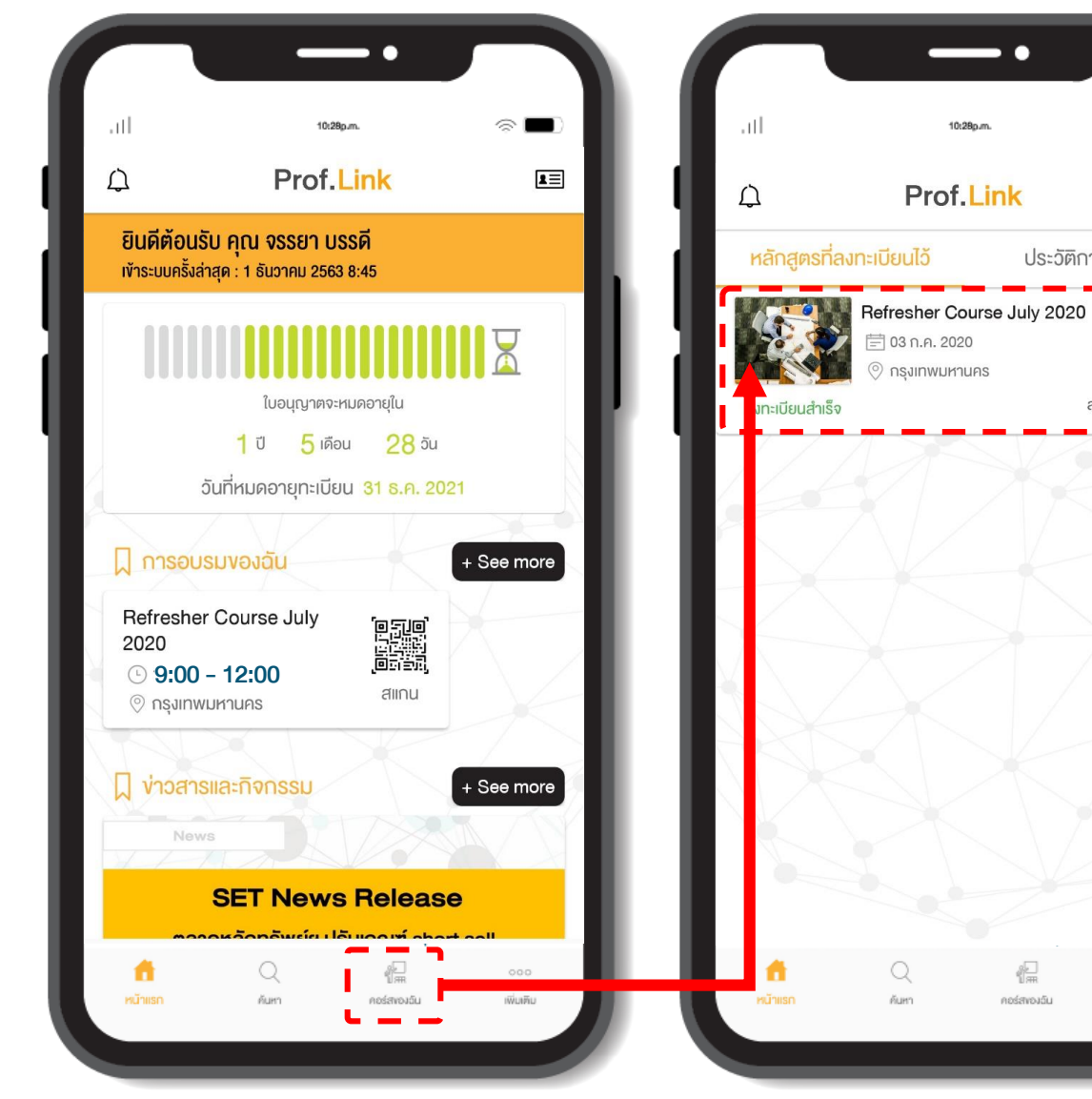

คอร์สของฉัน (My course)

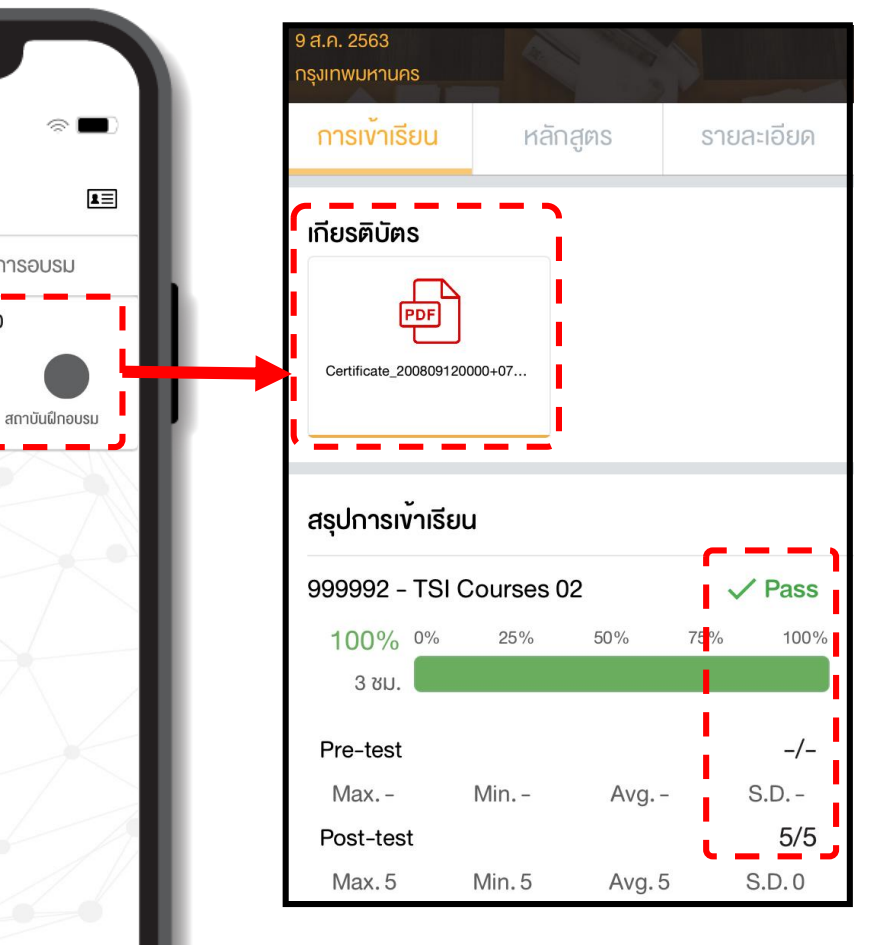

- -

읊

คอร์สงองฉัน

ເພັ່ມເກັນ

ประวัติการอบรม

ท่านจะได้รับ Certificate ตามเงื่อนไขต่อไปนี้

- 1. อบรมผ่าน และ มีผลคะแนน Post-test
- 2. ไม่ถูกระงับผลการอบรม
- 3. สถาบันฯ ตรวจสอบความถูกต้องของข้อมูลผู้เข้าอบรมทั้งหมด เรียบร้อยแล้ว

## "ทำไม.. มีข้อความ" ระงับผลการอบรม

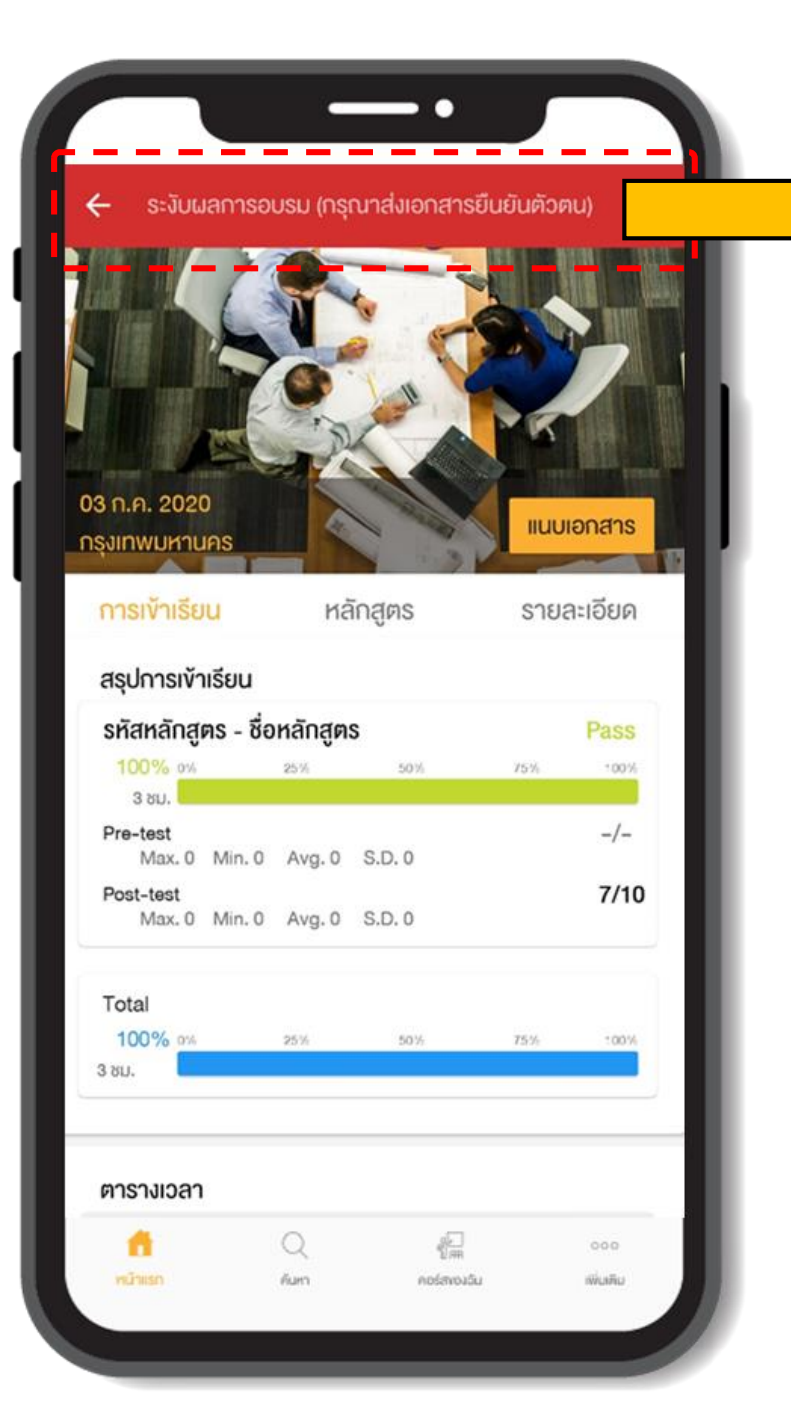

เมื่อท่านใช้ Prof. Link เป็นครั้งแรก แต่ไม่ได้นำหลักฐานยืนยันตัวตนมาแสดง (บัตรประชาชน ใบvับvี่ หนังสือเดินทาง) ทำให้ไม่สามารถดำเนินการ พิสูจน์ตัวตนได้ จึงต้องมีการระงับผลการอบรม จนกว่าจะมีการส่งเอกสาร ยืนยันตัวตนเข้ามาในระบบ

#### ข้อมูลในหลักสูตรอบรมของท่านจะแสดง

### "ระงับผลการอบรม (กรุณาส่งเอกสารยืนยันตัวตน)"

ท่านต้องกดปุ่ม <u>แนบเอกสาร</u> และทำการส่งรูปด้านหน้าบัตรประจำตัวประชาชน เพื่อให้เจ้าหน้าที่สถาบันอบรมตรวจสอบ**ง**้อมูล ดังนี้

- 1. รูปบนบัตรประจำตัวประชาชน
- 2. ชื่อ-นามสกุล
- 3. เลงบัตรประจำตัวประชาชน

เมื่อ <u>ยืนยันตัวตนของท่านแล้ว</u> เจ้าหน้าที่ฯ จะดำเนินการ

<u>ปลด</u>การระงับผลการอบรมให้ท่าน

## "วิธีการ" ปลดการระวับผล

### วิธีการ "ปลดการระงับผล"

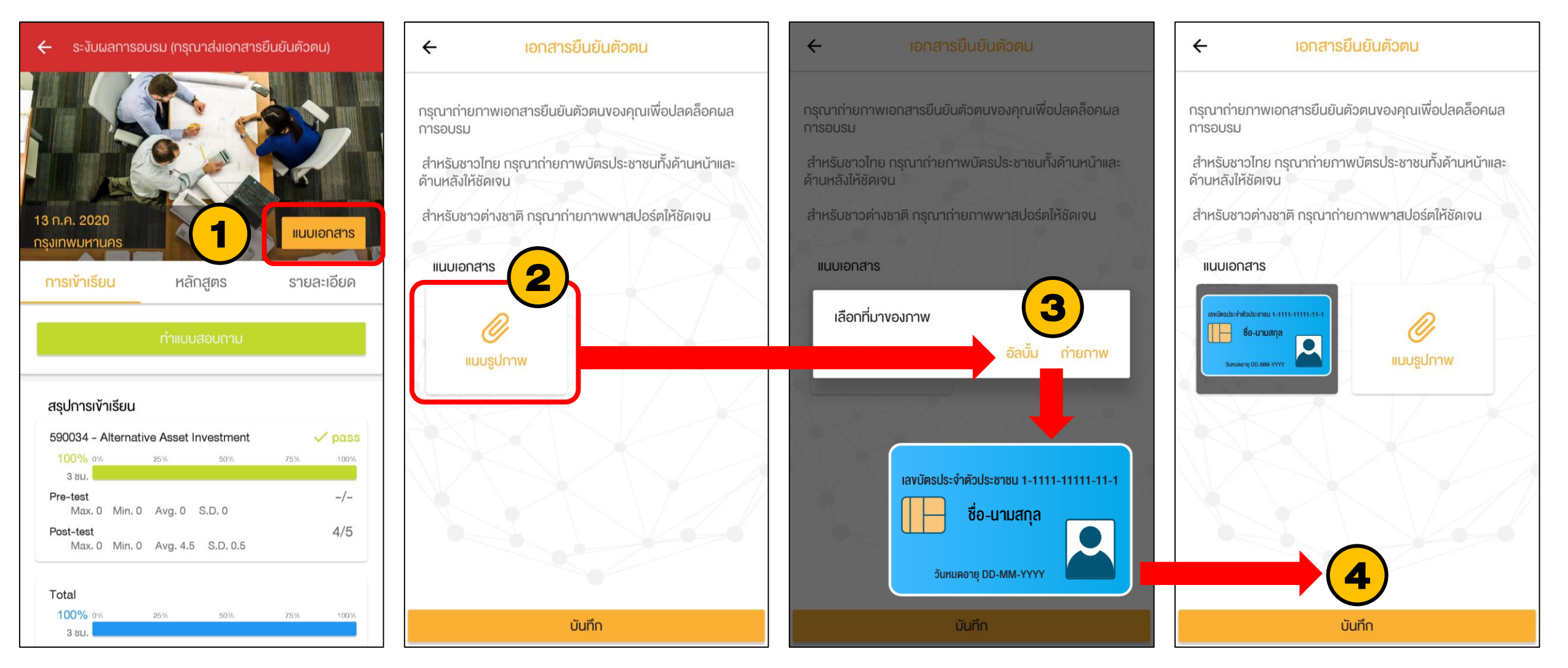

## Thank you

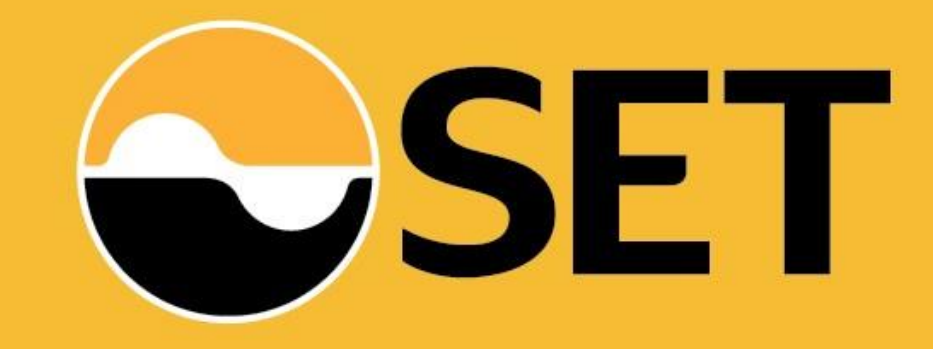